# CentreCOM<sup>™</sup> LA-98シリーズ Windows®95**用ドライバのインストール**

CentreCOM LA-98シリーズイーサネットアダプタをお買い上げいただき、誠にありが とうございます。

この冊子は、本アダプタをWindows95のもとで使用するための手順、注意点が記載されています。

# 記述内容

| 1 | Windows95対応ドライバのインストール        | 2    |
|---|-------------------------------|------|
|   | 本アダプタの準備                      | 2    |
|   | インストール                        | 2    |
|   | ドライバの削除                       | 7    |
| 2 | Windows95用ドライバのインストールがうまくいかない | 8    |
|   | 本アダプタが「AUTO」になっていますか?         | 8    |
|   | ドライバは正しくインストールされていますか?        | 8    |
|   | 他の拡張アダプタと設定が重複していませんか?        | . 10 |

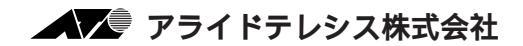

# 1 Windows95対応ドライバのインストール

本アダプタをWindows95の上で使用するための手順の要点を説明します<sup>†1</sup>。ここに挙 げた手順は一例です。お客様の環境によっては、手順が若干異なることがあります。ま た、例として挙げた画面イメージは、お客さまのパソコンにおける表示と異なる場合が ありますがご了承ください。

### 本アダプタの準備

Windows95のもとで本アダプタを使用する場合、パソコンのPlug & Play対応のいか んにかかわらず、本アダプタ上の「AUTO/LEGACY切替スイッチ」を「AUTO」(本 アダプタの工場出荷時設定)に設定してください。また、「CFG98.EXE」による特別 な設定も不要です。

### インストール

- パソコンでWindows95が起動している場合は、Windows95を終了させ、パソコンの電源をオフにしてください。安全のために電源コードをコンセントから抜いてください。
- (2) 本アダプタをパソコンの拡張スロットに取り付けてください。取り付け手順の詳細は、パソコンのマニュアルをご覧ください<sup>+2</sup>。
- (3) パソコンの電源をオンにし、Windows95を起動してください。
- (4) Windows95は、本アダプタを検出し「新しいハードウエア」ダイアログを表示し ます。ダイアログから「ハードウエアの製造元が提供するドライバ(M)」を選択 し、「OK」をクリックしてください。
- †1 **重要**: パソコンがプリインストール版であり、バックアップCD-ROMをお持ちでない場 合は、必ずフロッピーディスクにバックアップを取った後、本アダプタのインストール を開始してください。
- +2 ユーザーズマニュアル第2部「インストレーション(設置)」でも概要を説明していま す。
- +3 ドライバディスクの「¥windows.95」にもルートディレクトリに存在するものと同じド ライバが置かれています。これは、従来のドライバディスクの構造との互換性をとるた めの措置です。

| IR.人 VH十节37                    |      |
|--------------------------------|------|
| ALLED TELEBOOK LA-RE           | 1    |
| 新しいい-ドランア用にらえールするドラバルを実現していたみし |      |
| Course Bart Contra             |      |
| ※ 第一十方式の製造元が構得すもディの部           |      |
| ← — ¥#6월200                    |      |
| C PHONEDOXI-BLAA KD            | - 24 |
| CR () 44/86 16/1               | 8    |

#### 図1

(5) ダイアログ「フロッピーディスクからインストール」が表示されます。ドライバ ディスクをフロッピードライブに入れ、「B:¥」<sup>†3</sup> と入力して、「OK」をクリッ クしてください。ここでは、フロッピードライブをB:と仮定します。

| 20x1-142220-04224-16         | ×      |
|------------------------------|--------|
|                              | (K)    |
| アドロの製造をが配向するの第一4 ドロア         | \$6%\$ |
| を確定したと言われて、DwJ を押<br>してください。 | 多新迎    |
| 脱海为4850年1-10                 |        |
| B:¥                          |        |

#### **2**2

(6) ダイアログ「デバイスの選択」で「ATKK LA-98 PNP Ethernet」を選択し、「OK」を クリックしてください。

| <u></u>       | おけたのであること   | 11年 - お供い<br>たけ するサ 4月<br>11月前は (す<br>14月前は (す | Artic たた<br>開いれして、<br>べてのデリー<br>こまろうい話 | を換せの法<br>した」 査押<br>(注意者) 一上 | たたりだけ<br>してくたで<br>を見んで、 | 日本まれてい<br>したサイト<br>たろしたこ |
|---------------|-------------|------------------------------------------------|----------------------------------------|-----------------------------|-------------------------|--------------------------|
| 6'84,<br>Mort | 1-90 FMP CH | wrat                                           |                                        |                             |                         |                          |
|               |             |                                                |                                        |                             |                         |                          |
| ら 王<br>で すべ   | 1000000000  | Y 信を表示心<br>を表示し                                |                                        |                             |                         |                          |
|               |             |                                                |                                        |                             | . L.                    | 14.65                    |

(7) ファイルのコピーが開始され、途中でWindows95の供給メディア要求されます。

CD-ROMの場合は、「ファイルのコピー元 (C):」で「*drv*:¥WIN95」を入力して ください。画面では、CD-ROMドライブ (*drv*:)をE:と仮定します。

| 7+(60)2'-                                               |                                                                   |
|---------------------------------------------------------|-------------------------------------------------------------------|
| - Mindows 22 (0)-908 _5079/8<br>retapi.dl DRODUJEtATLE. | 10 m                                                              |
| Westerne 25 00-300 支援的したドライアに ―<br>入れて、1041 客様してくとさし    | 10/65                                                             |
| jeneo E                                                 | 王'-元:<br>Windows 初 10-100<br>王'-元:<br>人 101000001010100000122.dll |
| <b>図</b> 4a、4b                                          | 75                                                                |

**プリインストール版**Windows95の場合は、「ファイルのコピー元 (C):」で「*drv.* ¥windows¥options¥cabs」を入力してください。通常、*drv*: はA:となります。

**フロッピーディスク**の場合は、「ファイルのコピー元 (C):」で「*drv*:¥」を入力 してください。通常、*drv*:はB:となります。

(8) ダイアログ「システム設定の変更」が表示されます。「今すぐ再起動しますか?」と いう問いに対して、「はい(Y)」をクリックしてください。

| 5254250 | はな変更                                               |
|---------|----------------------------------------------------|
| ٩       | W.A.Wードかれの設定を用するには、コピンーを消除的していたさい。<br>キチャー再発起しますかり |
|         | LAIXE                                              |

🛛 5

(9) 以上で本アダプタ用のドライバのインストールは終了です。

本アダプタが使用するI/Oアドレス、インタラプトなどのリソースは、Windows95によって自動的に設定されます(「コントロールパネル」「システム」 「デバイスマネージャ」「ネットワークアダプタ」「Allied Telesis.K.K-Ethernet LAN Card」「プロパティ」「リソース」により現在の設定を確認することができ ます)。

| a sugras-selv-                                                                                                    | 15-27年後 1734-72                                                                                 | 2           |
|----------------------------------------------------------------------------------------------------|-------------------------------------------------------------------------------------------------|-------------|
| · HUDICATO                                                                                                    | C MEDICA                                                                                        | trig)       |
| Z(±)→3  GD=RON  GD=RON  POMON  POMON | 04/10-001<br>277'-601240-5<br>N/10 (Trident)<br>114'77'7 (History)<br>3<br>147'574800<br>147'57 | -13         |
| and the second second se                                                                                                    | FIND R                                                                                          | MERCE ETERM |

| ATICK LA-SE PNP DI                            | hernet@37127(74                              | E 23  |
|-----------------------------------------------|----------------------------------------------|-------|
| SHE 177-2                                     |                                              |       |
| ATER                                          | LA-98 PAP Diversel                           |       |
| 77-315433<br>200<br>200 #~+ 77<br>200 #^-+ 77 | 10<br>10<br>12 C100 - C10F<br>13 C100 - C20F |       |
| 124.026.100<br>125.000                        |                                              | 2     |
| 助会GL                                          |                                              | 2     |
|                                               | 05                                           | 44/24 |

(10) お客様のネットワーク環境に応じて、使用するプロトコル、クライアントなどの 設定を行ってください。

これらの設定は、「コントロールパネル」の「ネットワーク」を起動することによ り、行うことができます。詳細は、Windows95のマニュアルなどをご覧くださ い。これらの情報は、例えば「Windows95リソースキットVol.1(著者Microsoft corporation、監修マイクロソフト株式会社、発行所株式会社アスキー)」の第3 部「ネットワーク」で詳しく説明されています。

| 現在のわかり-7個時間                                                                                                    |               |               |         |     |
|----------------------------------------------------------------------------------------------------|---------------|---------------|---------|-----|
| Maraash 247-5 55(F)<br>NetHan 247-5 55(F)                                                                                                    | 5.<br>F       |               |         |     |
| ATTCK LA-IN PRP ERwin                                                                                                    | *1            |               |         |     |
| ST INVERSE ALRADIAN                                                                                                    |               |               |         |     |
|                                                                                                    |               |               |         | _   |
| istory).                                                                                                    | HUBE)         | 1             | 724740  | 1   |
| 日本が100万大/大王 し                                                                                                    | - Managera et |               |         |     |
| Microsoft #382-5754754                                                                                                    | ÷             |               |         | 2   |
| 11(12)75/90月前回)                                                                                                    | 1             |               |         |     |
| 1840                                                                                                    | a deserve     |               |         |     |
| 240-575332. 24C-5                                                                                                    | 达利47-523      | <b>同意的</b> 公共 | 教持するパード | 9.7 |
| A STATE AND A STATE OF A STATE OF |               |               |         |     |

# ドライバの削除

- (1) Windows95を起動し、画面左下の「スタート」ボタンをクリックして、「設定
  (S)」から「コントロールパネル(C)」を選択します。
- (2) コントロールパネルの「システム」アイコンをダブルクリックしてください。ダ イアログ「システムのプロパティ」が表示されます。
- (3)「デバイスマネージャ」を選択してください。項目「ネットワークアダプタ」の 中から項目「ATKK LA-98 PNP Ethernet」を選択し、「削除(E)」ボタンを クリックしてください。

|                                                                                                    | C 180000 Protection |  |
|----------------------------------------------------------------------------------------------------|---------------------|--|
| Talant and                                                                                                    |                     |  |
| W LALITY                                                                                                    |                     |  |
| Contraction of the                                                                                              |                     |  |
| NEC ECONOM                                                                                                    | (4.7×E-E))          |  |
| 1 10 5-2-11                                                                                                    | AND THE REAL        |  |
| w ML HWG/ L-S/4 - b-h                                                                                           | Del L. Contan       |  |
| 2 27/7 LLT 4: 124                                                                                               | 09 -2020/0-2        |  |
| D CALL STORE AND A COL                                                                                          |                     |  |
| a a start was                                                                                                   |                     |  |
| BO-ARTS SAVA                                                                                                    | ALL Chatered        |  |
| 18/8-1/1/2                                                                                                    | 11-(7573 883 -2)    |  |
|                                                                                                    | Contraction of the  |  |
| ATTRACTOR OF                                                                                                    | NP Privariat        |  |
| H-42 10-1 \$120 T-04-                                                                                           | 3                   |  |
| the second second second second second second second second second second second second second second second se |                     |  |
| H-45 30-8"- \$525 Tabl                                                                                          |                     |  |
| E - 70 10 - 9103 200                                                                                            |                     |  |

- (4) ダイアログ「システムのプロパティ」の「閉じる」ボタンをクリックしてください。
- (5) 以後、Windows95が表示する指示にしたがってください。

## 本アダプタが「AUTO」になっていますか?

Windows95のもとで本アダプタを使用する場合、パソコンのPlug & Play対応のいか んにかかわらず、本アダプタ上の「AUTO/LEGACY切替スイッチ」を「AUTO」(本 アダプタの工場出荷時設定)に設定してください。また、「CFG98.EXE」による特別 な設定も不要です。

- (1) Windows95を終了し、パソコンの電源をオフにしてください。
- (2) 本アダプタをパソコンから取り外し、本アダプタ上にある「AUTO/LEGACY切替 スイッチ」が「AUTO」になっていることを確認してください。「LEGACY」に なっている場合は、「AUTO」に切り替えてください。
- (3) 本アダプタをパソコンに取り付けてください。
- (4) パソコンの電源をオンにし、Windows95を起動してください。

# ドライバは正しくインストールされていますか?

「1 Windows95対応ドライバのインストール」の手順(1)~(8)を実行し、ドライ バが正しくインストールされた場合、図10のようにデバイスマネージャの「ネットワー クアダプタ」の下に「ATKK LA-98 PNP Ethernet」が表示されます。

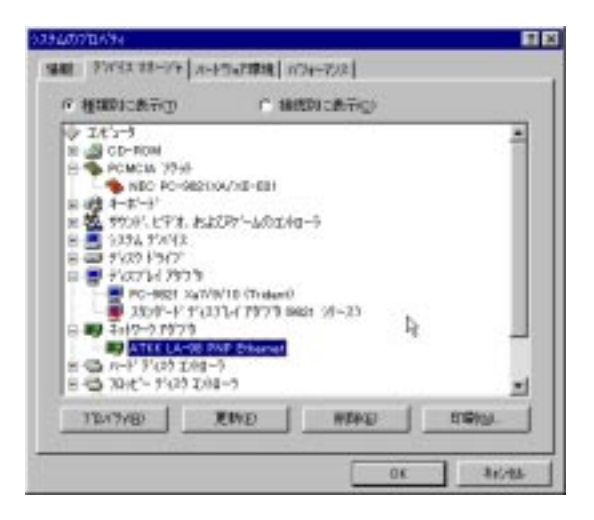

図10 正常にインストールされた状態

「ATKK LA-98 PNP Ethernet」のアイコンに赤や黄色の「?」、「!」、「×」マー クが付いている場合は、本アダプタのドライバが正常に動作していないこと(正しくイ ンストールされていないこと)を示しています。

また、本アダプタのドライバをインストールしたはずなのに「ネットワークアダプタ」 の項目が表示されない場合は、図11のように、「その他のデバイス」の下に「ALLIED TELESIS.K.K LA-98」が表示されていることがあります<sup>+1</sup>。

| And a second second sec | C ARRENT METHOD                                                                                                    |     |
|----------------------------------------------------------------------------------------------------|----------------------------------------------------------------------------------------------------|-----|
| . Henrichten D                                                                                                    | 1 ANDERS CROTHER                                                                                                    | 100 |
| > 1t's-3                                                                                                    |                                                                                                    | - 4 |
| CD-ROM                                                                                                    |                                                                                                    | - 1 |
| NEC BO-SECT                                                                                                    | (A/WE-EB)                                                                                                    |     |
| 1 49 1-2'-3'                                                                                                    |                                                                                                    |     |
| ※ 25 サウンド、ビデオ、およ                                                                                                    | 5P7-400/40-9                                                                                                    |     |
| E 📕 9,294 99292                                                                                                    |                                                                                                    |     |
| 日間その他のデバイス                                                                                                    |                                                                                                    |     |
| ALLED TELES                                                                                                    | REX LAHSE                                                                                                    |     |
| 8 - 7 (07 1917                                                                                                    |                                                                                                    |     |
| 7107147979                                                                                                    | and the second second se                                      |     |
| 1000-1010                                                                                                    | The Particle mant (A-T)                                                                                                    |     |
| 8-65 n-F First Tog-                                                                                                    | -5                                                                                                    |     |
| E-1 7016'- 9'(2) I)                                                                                                    | 8-7                                                                                                    |     |
|                                                                                                    |                                                                                                    | 100 |
|                                                                                                    | the second second s |     |

図11 その他のデバイスとしてインストールされてしまった状態

- (1) 「その他のデバイス」の下に「ALLIED TELESIS.K.K LA-98」が表示されている 場合は、「ALLIED TELESIS.K.K LA-98」を選択し、「削除(E)」ボタンをク リックしてください。
- (2) 更に、「ネットワークアダプタ」の下の「ATKK LA-98 PNP Ethernet」のアイ コンに「?」、「!」、「×」マークが付いている場合は、「ATKK LA-98 PNP Ethernet」を選択し、「削除(E)」ボタンをクリックしてください。
- +1 以下のような操作を行うとこのような状況に陥ります。
  - [1] ドライバインストールの作業中に行われるnetapi.dllなどのWindows95関連のファイ ルのインストールをキャンセルしてしまった。
  - [2] 以前本アダプタのドライバのインストールと削除を行ったことがあり、「1 Windows95用ドライバのインストール」の手順(4)の「新しいハードウエア」ダイアロ グで「ドライバをインストールしない(D)」を選択した。

- (3) Windows95を終了させてください。
- (4) パソコンの電源をオフにし、数秒待ってから、再び電源をオンにしてください。
- (5) 「1 Windows95対応ドライバのインストール」の手順(4)以降を実行してくだ さい。
- (6) デバイスマネージャで、ドライバが正しくインストールされていることを確認してください。

### 他の拡張アダプタと設定が重複していませんか?

Plug & Playに対応していない他の拡張アダプタを使用している場合は、以下のことを 実行し、その拡張アダプタが使用するリソースをWindows95に登録しておかなければ なりません。

- [1] 拡張アダプタが使用するリソース(インタラプト(IRQ)、I/Oポートアドレス、 DMA、メモリー)を調べておきます。詳細は、その拡張アダプタのマニュアルを ご覧ください。または、製造メーカーにお問い合わせください。
- [2] 次の項目をたどっていき、拡張アダプタが使用するリソースを予約してください。

「コントロールパネル」 「システム」アイコン 「デバイスマネージャ」パネ ル 「コンピュータ」アイコンをダブルクリック 「コンピュータのプロパ ティ」パネル 「リソースの予約」

| 14'3-9070/14                       |                                               |        |
|------------------------------------|-----------------------------------------------|--------|
| 15-2の表示 57-205561                  |                                               | -      |
| ○ 第月込み第50月00 (B)<br>○ 100 年十月12月03 | C THAT AN AND AND AND AND AND AND AND AND AND |        |
| 82                                 |                                               |        |
|                                    |                                               |        |
|                                    |                                               |        |
|                                    |                                               | - 11   |
|                                    |                                               |        |
|                                    | itter iter                                    |        |
| 1                                  | 06 41                                         | even 1 |

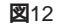

. . . . . . . .

- (1) 本マニュアルは、アライドテレシス(株)が作成したもので、全ての権利をアライド テレシス(株)が保有しています。アライドテレシス(株)に無断で本書の一部または 全部をコピーすることを禁じます。
- (2) アライドテレシス(株)は、予告なく本マニュアルの一部または全体を修正、変更することがありますのでご了承ください。
- (3) アライドテレシス(株)は、改良のため製品の仕様を予告なく変更することがありま すのでご了承ください。
- (4) 本製品の内容またはその仕様に関して発生した結果については、いかなる責任も 負いかねますのでご了承ください。

©1996 アライドテレシス株式会社

CentreCOM、CentreNETはアライドテレシス株式会社の商標です。 PC/TCPは、米国FTP Software, Inc.の商標です。 NetWareは、米国 Novell,Inc.の商標です。 Sunは、米国Sun Microsystems,Inc.の登録商標です。 Windows、MS-DOS、Microsoftは、米国Microsoft Corporationの登録商標です。 その他、この文書に掲載しているソフトウェアおよび周辺機器の名称は各メーカーの商 標または登録商標です。